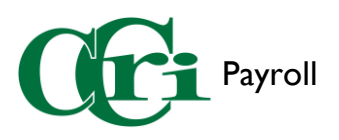

First, sign in to <u>MyCCRI</u> with your CCRI ID and Password.

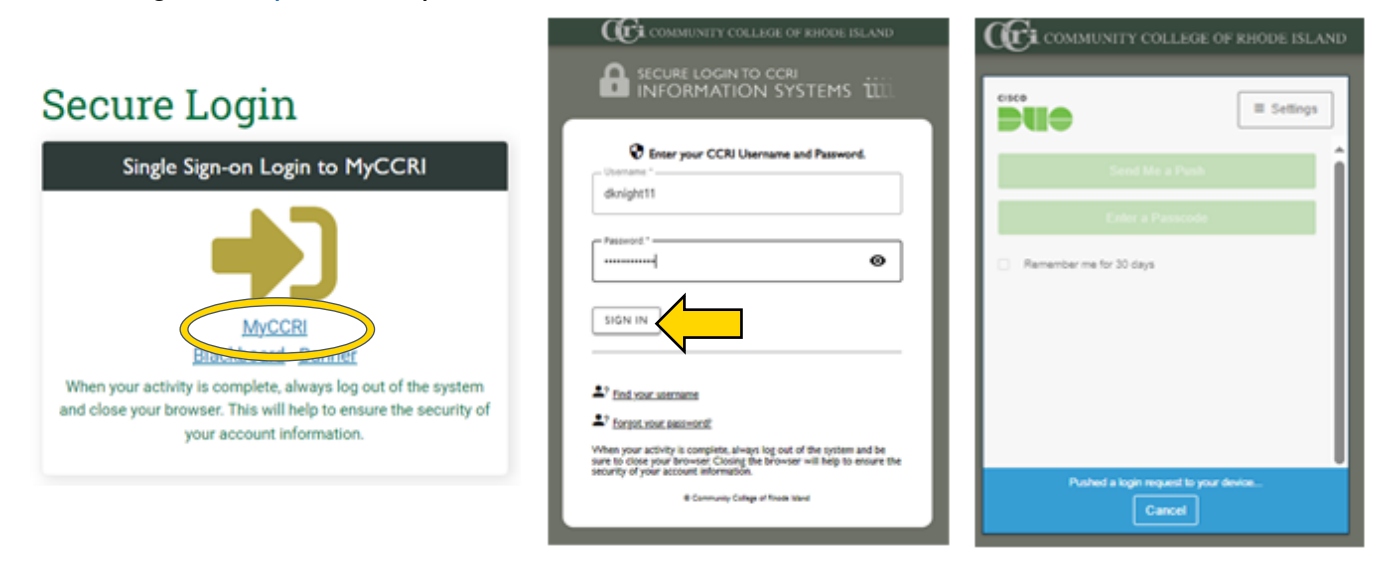

Next, navigate over to the "For Employees" tab and click the green button to enter.

| Providing resources & tools<br>for students, faculty & staff.                                                                                                    |               |         |        |           |
|----------------------------------------------------------------------------------------------------|---------------|---------|--------|-----------|
| My Account<br>Content Layout<br>January 16, 2024                                                                                                    | Faculty/Staff | Student | Logout | ?<br>Help |
| MyCCRI Support myChannels myInt For Employees for Finance                                                                                                    |               |         |        |           |
| Employee Dashboard Employee Dashboard NEW CCRI has launched Employee Self Service to make key personnel information readily available. CCRI Employees can now find HR and Payroll information in one simple place. |               |         |        |           |
| Use the employee dashboard for:                                                                                                    |               |         |        |           |
| submitting time and leave reporting     viewing available leave balances                                                                                                    |               |         |        |           |
| <ul> <li>viewing and maintaining your employee profile</li> </ul>                                                                                                    |               |         |        |           |
| <ul> <li>submitting tuition waivers and remote work agreements</li> </ul>                                                                                                    |               |         |        |           |
| Employee Dashboard                                                                                                    |               |         |        |           |

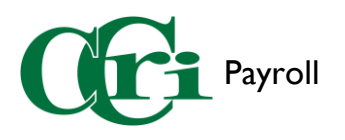

Once in the Employee Dashboard, click "Enter Leave Report" under the "My Activities" section.

| # CCi                                     |                            |           |               |       | * (               | Knight, Drew     |
|-------------------------------------------|----------------------------|-----------|---------------|-------|-------------------|------------------|
| Employee Dashboard                        |                            |           |               |       |                   |                  |
| Employee Dashboard                        |                            |           |               |       |                   |                  |
| Knight, Drew                              | Leave Balances as of 0     | 1/16/2024 |               |       |                   |                  |
| My Profile                                | Personal in hours          | 23.00     | Sick in hours | 46.00 | Vacation in hours | 20.37            |
|                                           | Compensatory Time in hours | 0.00      |               |       |                   |                  |
|                                           |                            |           |               |       | Full Leave Bala   | ance Information |
|                                           |                            |           |               |       |                   |                  |
| Pay Information                           |                            |           |               | *     | My Activities     |                  |
| Latest Pay Stub: 10/13/2023 All Pay Stubs |                            |           |               |       | Enter Tin         | ne               |
| Earnings                                  |                            |           |               |       | Enter Leave F     | Report           |
| Job Summary                               |                            |           |               | ^ [   | Request Tim       | e Off            |

Locate the appropriate Leave Period and select "Start Leave Report."

|                                                                                    | *        | ٩    | Knight, Drew |
|------------------------------------------------------------------------------------|----------|------|--------------|
| Employee Dashboard                                                                 |          |      |              |
| Leave Report                                                                       |          |      |              |
| Approvals Timesheet Leave Report Leave Request                                     |          |      |              |
| Leave Report                                                                       | rt Perio | d    | ~            |
| Leave Period Hours/Days/Units Submitted On Status                                  |          |      |              |
| Strategist Digital Content, 502925-00, C, 30005, Office of VP of Admin and Finance |          | 🕚 Pi | rior Periods |
| 01/14/2024 - 01/27/2024 Not Started Start Leave Report                             |          |      |              |

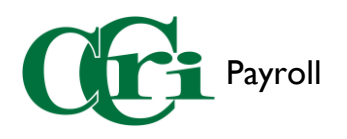

Select the first day of the leave report that you did not work or discharge any time. For most employees this will be Sunday.

| = Cri                         |                 |                                        |                    |                     |                | *            | 💽 Kr                   | night, Drew |
|-------------------------------|-----------------|----------------------------------------|--------------------|---------------------|----------------|--------------|------------------------|-------------|
| Employee Dashboard            | Leave Report    | <ul> <li>Strategist Digital</li> </ul> | Content, 502925-   | 00, C, 30005, Offic | e of VP of Adı | min and Fi   | nance                  |             |
| Strategist Digital Con        | tent, 502925-00 | 0, C, 30005, Office                    | e of VP of Admin a | and Finance         |                | 🔿 Restart I  | eave Repor<br>Balances | rt          |
| 01/14/2024 01/27/2024         | (i) 🦻           |                                        |                    |                     | In Progress    | Submit By 01 | /29/2024,              | 11:59 PM    |
| SUNDAY                        | MONDAY          | TUESDAY                                | WEDNESDAY          | THURSDAY            | FRIDAY         | 1            | SATURDA                | Y           |
| < 14                          | 5               | 16                                     | 17                 | 18                  | 19             | 20           |                        | >           |
|                               |                 |                                        | 🕀 Add Earn Code    |                     |                |              |                        |             |
| Earn Code<br>Select Earn Code | ~               |                                        |                    |                     |                |              |                        | Θ           |
|                               |                 |                                        |                    |                     |                |              |                        |             |

From the "Earn Code" drop-down menu, choose "Sick Bank Donation."

| # CCi                                           |                    |                             |                    |                    |                     | 🗱 🧕 Knight, Dr           | ew |
|-------------------------------------------------|--------------------|-----------------------------|--------------------|--------------------|---------------------|--------------------------|----|
| Employee Dashbo                                 | ard • Leave Report | <u>t</u> • Strategist Digit | al Content, 502925 | 00, C, 30005, Offi | ce of VP of Admin a | and Finance              |    |
| Strategist Digital                              | Content, 502925-   | 00, C, 30005, Offi          | ce of VP of Admin  | and Finance        | i) F                | estart Leave Report      |    |
| 01/14/2024 - 01/27/2                            | 024 (i) (s)        |                             |                    |                    | In Progress Submi   | t By 01/29/2024, 11:59 P | м  |
| SUNDAY                                          | MONDAY             | TUESDAY                     | WEDNESDAY          | THURSDAY           | FRIDAY              | SATURDAY                 |    |
| 14                                              | 15                 | 16                          | 17                 | 18                 | 19                  | 20                       | >  |
|                                                 |                    |                             | 🕀 Add Earn Code    |                    |                     |                          |    |
| Earn Code<br>Select Earn Code<br>Union Business | ^                  |                             |                    |                    |                     | Θ                        |    |
| Parental Leave                                  |                    |                             |                    |                    |                     |                          |    |
| R Days                                          |                    |                             |                    |                    |                     |                          |    |
| Administrative Lea                              | ve with Pay        |                             |                    |                    |                     |                          |    |
| Sick Bank Donation                              |                    |                             |                    |                    |                     |                          |    |

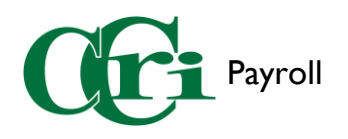

Once selected, enter the appropriate number of hours that you are donating in the text field. This will be 7 hours for 35 hour a week employees and 8 hours for 40 hour a week employee.

| # ( <b>f</b> ri          |                          |                                        |                    |                      |               | *                 | •                        | Knight, Drew |
|--------------------------|--------------------------|----------------------------------------|--------------------|----------------------|---------------|-------------------|--------------------------|--------------|
| <u>Employee</u> Dashboar | rd • <u>Leave Report</u> | <ul> <li>Strategist Digital</li> </ul> | Content, 502925-0  | 00, C, 30005, Office | of VP of Adn  | nin and           | Finance                  |              |
| Strategist Digital C     | ontent, 502925-0         | 0, C, 30005, Office                    | e of VP of Admin a | and Finance          |               | 🕤 Restar<br>🔊 Lea | t Leave Re<br>ve Balance | port<br>es   |
| 01/14/2024 - 01/27/202   | 4 () 🗩                   |                                        |                    |                      | In Progress S | ubmit By          | 01/29/202                | 24, 11:59 PM |
| SUNDAY                   | MONDAY                   | TUESDAY                                | WEDNESDAY          | THURSDAY             | FRIDAY        |                   | SATUR                    | DAY          |
| < 14                     | 15                       | 16                                     | 17                 | 18                   | 19            | 2                 | 0                        | >            |
|                          |                          |                                        | 🕀 Add Earn Code    |                      |               |                   |                          |              |
| Earn Code                | Hour<br>1                | s                                      |                    |                      |               |                   |                          | Θ            |

After, press "Save" to add those hours to the leave report.

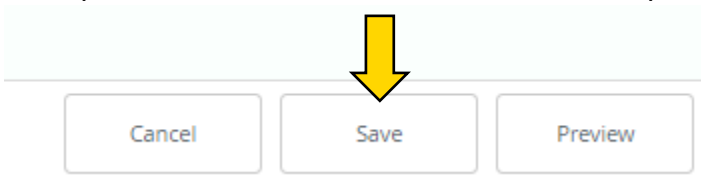

Then, complete the rest of your Leave Report for any other leave, such as sick or vacation.

(Please Note: You may get a message stating "Possible insufficient Leave Balance for Sick Bank Donation." This is normal so disregard the message.)

| # Cri                     |                             |                        |                        |                         |                 | 🛠 💽 Knight                     | t, Dre |
|---------------------------|-----------------------------|------------------------|------------------------|-------------------------|-----------------|--------------------------------|--------|
| Employee Dashboard        | • <u>Leave Report</u> • Str | ategist Digital Conter | nt, 502925-00, C, 3000 | )5, Office of VP of Adı | min and Finance |                                |        |
| Strategist Digital Con    | tent, 502925-00, C, 3       | 80005, Office of VP o  | of Admin and Finand    | e                       | 🕤 Res           | start Leave Report 🔬 Leave Bal | lances |
| Leave Report Messages     | 1                           |                        |                        |                         |                 |                                | ^      |
| Possible Insufficien      | t Leave Balance for Sick    | Bank Donation          |                        |                         |                 |                                |        |
| 01/14/2024 - 01/27/2024   | 7.00 Hours  i) 🗩            |                        |                        |                         | In Progress     | Submit By 01/29/2024, 11:      | 59 PN  |
| SUNDAY                    | MONDAY                      | TUESDAY                | WEDNESDAY              | THURSDAY                | FRIDAY          | SATURDAY                       |        |
| 14<br>7.00 Hours          | 15                          | 16                     | 17                     | 18                      | 19              | 20                             | ;      |
|                           |                             |                        | 🕀 Add Earn Code        |                         |                 |                                |        |
| Sick Bank Donation 🔗 7.00 | ) Hours                     |                        |                        |                         |                 | / 🗇                            | Θ      |
|                           |                             |                        |                        |                         |                 | Total: 7.00 Ho                 | urs    |
|                           |                             |                        |                        |                         |                 |                                |        |

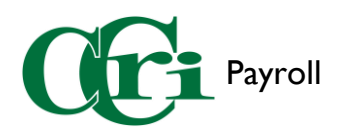

## Once done, press "Preview" to review your Leave Report.

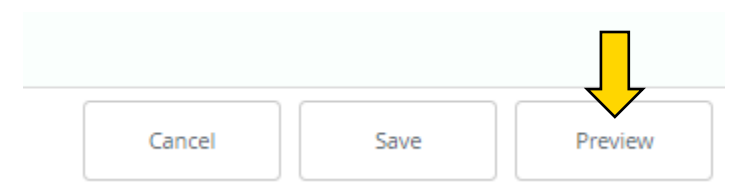

On the final screen, verify that all of the hours entered are correct, click the acknowledgement, and then submit your Leave Report.

| Pay Period: 01/14/2024 - 01/27/2024 7.00 Hours     Time Entry Detail     Date Earn Code     01/14/2024 C Sick Bank Donation     Total     Other     Summary     Earn Code     1 7.00 Hours     Summary     Total     Stek Bank Donations     7.00     Routing and Status     Name     Action      Submit By 01/29/2024, 03:14 PM by Knight, Drew       Submit By 01/29/2024, 03:14 PM by Knight, Drew        Comment (Optional):     Add Comment                                                                                                    | accountant, 24292       | 5-00, C, 30005, Office of VP of Adm | in and Finance                                     | Ē |
|----------------------------------------------------------------------------------------------------|-------------------------|-------------------------------------|----------------------------------------------------|---|
| Time Entry Detail           Date         Earn Code         Shift         Total           01/14/2024         C Sick Bank Donation         1         7.00 Hours           Summary         Image: Comparison of the comparison of the comparison of the                                                                                                    | ay Period: 01/14/2      | 2024 - 01/27/2024 7.00 Hours        | In Progress Submit By 01/29/2024, 11:59 PM         |   |
| Date     Earn Code     Shift     Total       01/14/2024     C Sick Bank Donation     1     7.00 Hours       Summary     Earn Code     Shift     Week 1     Week 2     Total       1     7.00     Total     -     -       Sick Bank Donations     1     7.00 Hours     -       Total     7.00     7.00 Hours     -       Routing and Status     7.00     7.00 Hours     -       Name     Action     -     -       Originated On 01/16/2024, 03:14 PM by Knight, Drew     -     -       Submit By 01/29/2024, 11:59 PM     -     -       Liston, Bethany M.     In the Queue     -                                                                                                    | Time Entry Detail       |                                     |                                                    |   |
| 01/14/2024 C Sick Bank Donation 1 7.00 Hours   Summary Sick Bank Donation 7.00 7.00 Hours   Total Hours 7.00 7.00 Hours   Total Hours 7.00 7.00 Hours   Routing and Status 7.00 7.00 Hours   Name Action   Originated On 01/16/2024, 03:14 PM by Knight, Drew   Submit By 01/29/2024, 11:59 PM   Liston, Bethany M. In the Queue                                                                                                    | Date                    | Earn Code                           | Shift Total                                        |   |
| Summary Earn Code SU Week 1 Week 2 Total Total Code Total Hours Total Hours To | 01/14/2024              | C' Sick Bank Donation               | 1 7.00 Hours                                       |   |
| Earn Code Sb Week 1 Week 2 Total   Sick Bank Donationen 7.00 7.00 Hours   Total Hours 7.00   Routing and Status   Name Action   Originated On 01/16/2024, 03:14 PM by Knight, Drew   Submit By 01/29/2024, 11:59 PM   Liston, Bethany M. In the Queue   Add Comment                                                                                                    | Summary                 |                                     |                                                    |   |
| Sick Bank Donation 1 7.00 7.00 Hours<br>Total Hours 7.00<br>Routing and Status<br>Name Action<br>Originated On 01/16/2024, 03:14 PM by Knight, Drew<br>Submit By 01/29/2024, 11:59 PM<br>Liston, Bethany M. In the Queue<br>mment (Optional):<br>Add Comment                                                                                                    | Earn Code               | Shi Week 1 Week 2                   | Total                                              |   |
| Name     Action       Originated On 01/16/2024, 03:14 PM by Knight, Drew       Submit By 01/29/2024, 11:59 PM       Iston, Bethany M.       In the Queue                                                                                                    | lick Bank Donation:     | en 1 7.00                           | 7.00 Hours                                         |   |
| Routing and Status         Name       Action         Originated On 01/16/2024, 03:14 PM by Knight, Drew         Submit By 01/29/2024, 11:59 PM         Liston, Bethany M.       In the Queue         pomment (Optional):         Add Comment                                                                                                    | Total Hours             | 7.00                                |                                                    |   |
| Name     Action       Originated On 01/16/2024, 03:14 PM by Knight, Drew     Submit By 01/29/2024, 11:59 PM       Liston, Bethany M.     In the Queue       omment (Optional):     Add Comment                                                                                                    | Routing and Statu       | IS                                  |                                                    |   |
| Originated On 01/16/2024, 03:14 PM by Knight, Drew         Submit By 01/29/2024, 11:59 PM         Liston, Bethany M.         In the Queue                                                                                                    | Name                    |                                     | Action                                             |   |
| Submit By 01/29/2024, 11:59 PM       Liston, Bethany M.       In the Queue         pmment (Optional):   Add Comment                                                                                                    |                         |                                     | Originated On 01/16/2024, 03:14 PM by Knight, Drew |   |
| Liston, Bethany M. In the Queue                                                                                                    |                         |                                     | Submit By 01/29/2024, 11:59 PM                     |   |
| omment (Optional):<br>Add Comment                                                                                                    | Liston, Bethany M.      |                                     | In the Queue                                       |   |
| Add Comment                                                                                                    | omment (Optional):      |                                     |                                                    |   |
|                                                                                                    | Add Comment             |                                     |                                                    |   |
|                                                                                                    |                         |                                     |                                                    |   |
|                                                                                                    |                         |                                     |                                                    |   |
|                                                                                                    |                         |                                     |                                                    |   |
|                                                                                                    |                         |                                     |                                                    |   |
| 000 characters remaining                                                                                                    | 000 characters remainin | Ig                                  |                                                    |   |
|                                                                                                    |                         |                                     |                                                    |   |
|                                                                                                    |                         |                                     |                                                    |   |
|                                                                                                    |                         |                                     |                                                    |   |
|                                                                                                    |                         |                                     |                                                    |   |
|                                                                                                    |                         |                                     |                                                    |   |
|                                                                                                    |                         |                                     |                                                    |   |
|                                                                                                    |                         |                                     |                                                    | Ţ |

A notification will then appear in the upper right-hand corner, confirming that the Leave Report has been successfully submitted.

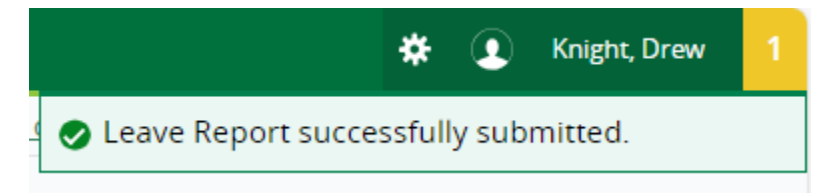